## Guide géoclip

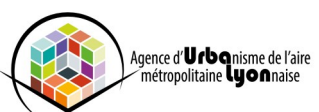

## Fiche n°8 - Accéder aux données externes—Serveur TJS

## > Comment accéder aux données des autres Géoclip ?

|                                                                                 | <ol> <li>Sur l'écran d'accueil sélectionner le 4ème<br/>icône « Charger des données externes »</li> </ol>                         |  |
|---------------------------------------------------------------------------------|----------------------------------------------------------------------------------------------------|--|
| Charger<br>des données externes                                                 |                                                                                                    |  |
| J'importe des données pour les<br>cartographier et les croiser avec<br>d'autres |                                                                                                    |  |
| Visualiser des données externes                                                 | 2. Choisir l'action Connexion à un serveur TJS, puis                                                                              |  |
| CHOISIR UNE SOURCE DE DONNÉES                                                   | sélectionner le serveur souhaité (ANCT-<br>Observatoire des territoires, INSEE) dans la liste                                     |  |
| Action Connexion à un serveur TJS                                               | déroulante.                                                                                                    |  |
| 1 - Choisir une source de données                                               | 3. Une fois le serveur sélectionné, choisir ensuite.                                                                              |  |
| Serveur ANCT - Observatoire des territoires 🔹                                   | un jeu de données et enfin l'indicateur désiré.                                                                                   |  |
| Typologie des AAV et des UU par tranche de taille 💌                             |                                                                                                    |  |
| Choisir un indicateur 👻                                                         |                                                                                                    |  |
| 2 - Choisir le référentiel géographique approprié                               |                                                                                                    |  |
| Étendue SCOT 🔹                                                                  | 4. Sélectionner l'étendue et le niveau de restitution                                                                             |  |
| Niveau Commune et arrondissement -                                              | de l'indicateur.                                                                                                    |  |
|                                                                                 | Les niveaux de restitutions possibles sont cohérents<br>entre les niveaux de restitution mis à disposition par                    |  |
|                                                                                 | le serveur TJS et ceux de l'outil Géoclip de l'Observa-                                                                           |  |
| ALLER PLUS LOIN                                                                 | toire.                                                                                                    |  |
| <ul> <li>Intégrer à l'arborescence générale</li> </ul>                          |                                                                                                    |  |
| Croiser avec les indicateurs de l'observatoire. Vos                             |                                                                                                    |  |
| indicateurs apparaissent dans un nouveau domaine                                |                                                                                                    |  |
| DONNEES IMPORTEES<br>ESPACE INDICATEURS                                         | <ol> <li>5. Une fois les indicateurs sélectionnés, ils peuvent être ajout<br/>dans l'arborescence générale de l'outil.</li> </ol> |  |
|                                                                                 |                                                                                                    |  |

| Indicateurs : cartes, données et graphiques |   | C Dans l'asharasanna cánárala da l'autil las indiantaurs sálas                                                             |
|---------------------------------------------|---|----------------------------------------------------------------------------------------------------|
| CHOISIR DES INDICATEURS                     |   |                                                                                                    |
| Chercher OK Effacer Autres filtres          | ~ | tionnés via les serveurs TJS, se positionnent en début d'arbores<br>cence dans une nouvelle thématique nommée : Données Ex |
| DONNÉES EXTERNES                            | 2 | ternes.                                                                                                    |
| ANCT - Observatoire des territoires         | 1 | Ces indicateurs peuvent être croisés avec les indicateurs du                                                               |
| Insee                                       | 1 | Géoclip.                                                                                                    |

7. Pour information : Les données importées des serveurs TJS dans l'arborescence générale du Géoclip, sont visibles uniquement par l'utilisateur, et disponibles le temps de la session.